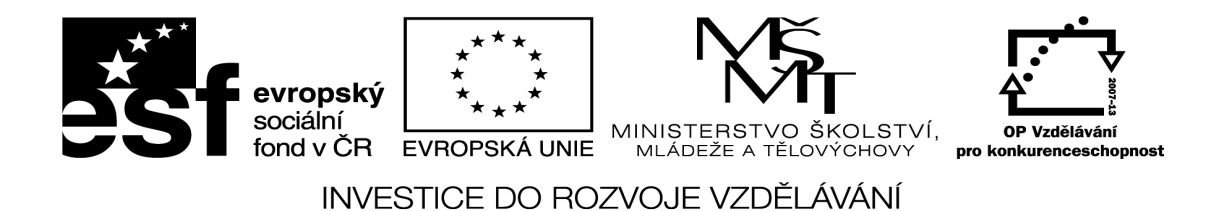

Excel 10 - funkce KDYŽ

VY\_32\_inovace\_01\_infExcel10\_19Vypracovala:Mgr. Lucie BernátováDatum:prosinec 2013Předmět:Informační technologieRočník:8. ročníkŠkola: Základní škola, Česká Lípa, Partyzánská 1053, příspěvková organizace,ul. Partyzánská 1053, Česká Lípa 470 01

Klíčová slova: Excel, formátování, funkce PRŮMĚR, funkce KDYŽ

| Jméno   | Příjmení | Matematika | Český jazyk | INF | Anglický jazyk | Průměr | Přijat? |
|---------|----------|------------|-------------|-----|----------------|--------|---------|
| Karel   | Novák    | 2          | 2           | 1   | 3              |        |         |
| Martina | Adamcová | 3          | 2           | 1   | 2              |        |         |
| Radim   | Musil    | 1          | 2           | 1   | 3              |        |         |
| Petra   | Malá     | 1          | 1           | 2   | 2              |        |         |
| Karel   | Černý    | 2          | 1           | 2   | 1              |        |         |
|         | Průměr   |            |             |     |                |        |         |

Celkový průměr:

1. Vytvořte tabulku podle vzoru.

2. Šířku sloupců upravte tak, aby žádný text ve sloupci nebyl delší než šířka sloupce.

3. Známky žáků zarovnejte na střed.

4. Do sloupce Průměr vložte funkci, který vypočítá průměr známek žáka.

5. Do řádku Průměr vložte funkci, který vypočítá průměr známek všech žáků v předmětu.

6. Do sloupce Přijat vložte funkci, která vypíše text "přijat" pokud bude průměr žáka menší nebo roven číslu 1,5. V opačném případě vypíše text "nepřijat".

7. Pomocí vzorce vypočítejte celkový průměr všech známek u všech žáků.

8. Barevně zvýrazněte záhlaví tabulky, písmo v záhlaví bude tučné.

| Jméno   | Příjmení | Matematika | Český jazyk | INF | Anglický jazyk | Průměr | Přijat?  |
|---------|----------|------------|-------------|-----|----------------|--------|----------|
| Karel   | Novák    | 2          | 2           | 1   | 3              | 2      | Nepřijat |
| Martina | Adamcová | 3          | 2           | 1   | 2              | 2      | Nepřijat |
| Radim   | Musil    | 1          | 2           | 1   | 3              | 1,75   | Nepřijat |
| Petra   | Malá     | 1          | 1           | 2   | 2              | 1,5    | Přijat   |
| Karel   | Černý    | 2          | 1           | 2   | 1              | 1,5    | Přijat   |
|         | Průměr   | 1,8        | 1,6         | 1,4 | 2,2            |        |          |

Celkový průměr: 1,75

Anotace: Žáci si zopakují formátování buněk, funkci KDYŽ a funkci PRŮMĚR v Excelu. Lze použít při testování žáků a při jejich domácí přípravě.

Zdroje: vlastní

Materiály jsou určeny pro bezplatné využívání pro potřebu výuky a vzdělávání na všech typech škol a školských zařízení. Jakékoliv další využití podléhá autorskému zákonu.